# РЕТУШЬ ДЛЯ ФОТОГРАФА. ЗАНЯТИЕ 4

### СОДЕРЖАНИЕ

- Конвертирование с расширенным диапазоном.
- Dodge&Burn
- Brush
- Dodge Tool & Burn Tool с серым 50% слоем Soft Light
- Корректирующие слои Curves
- Практика применения Dodge&Burn

# КОНВЕРТИРОВАНИЕ С РАСШИРЕННЫМ ДИАПАЗОНОМ.

Динамический диапазон - это способность воспроизводить одновременно и светлые и темные участки изображения.

Конвертацию можно производить как с помощью Lightroom так и с помощью Adobe Camera Raw - в целом они дублируют друг друга и для одиночного снимка бывает удобно использовать ACRПрименяем Camera Standard и Lens Corrections - Enable Profile Corrections

Устраняем самый явный недостаток из 3х основных параметров (Exposure, White Balance, Saturation), далее устраняем тот которые после первых изменений стал более явным.

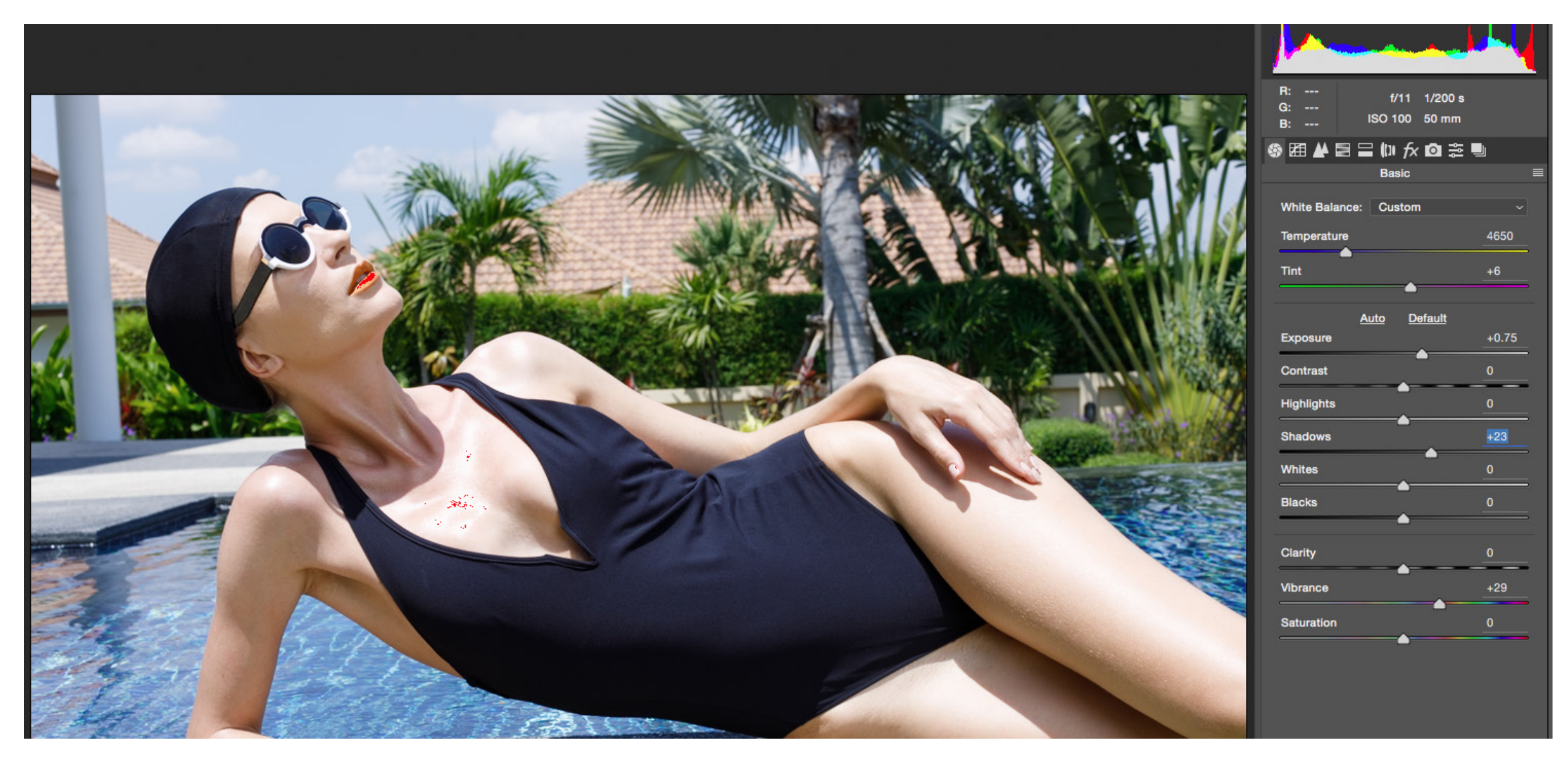

Далее подтягиваем остальные тоновые характеристики. Экспотируем первый файл с нормальной экспозицией (на глаз, не по цифрам) с зажатой клавишей шифт Open Object - получаем Smart Object

| ¥. 2 🗣 🚔 |            |        |      |
|----------|------------|--------|------|
| 0        | pen Object | Cancel | Done |

Применяем команду New Smart Object Via Copy и получаем еще один смарт объект, открываем его двойным кликом и уменьшаем Exposure.

| ect : Of<br>.93 cm s Jitte |                                    | Delete Layer<br>Group from Layers<br>Quick Export as PNG<br>Export As                                                                                                    |
|----------------------------|------------------------------------|----------------------------------------------------------------------------------------------------|
| d                          | ol: C<br>Round<br>itter<br>rojecti | Convert to Smart Object<br>New Smart Object via Copy<br>Edit Contents<br>Relink to File<br>Relink to Library Graphic<br>Replace Contents<br>Export Contents<br>Convert to Linked |
|                            |                                    | Rasterize Layer<br>Rasterize Layer Style<br>Disable Layer Mask<br>Enable Vector Mask<br>Create Clipping Mask                                                                     |
|                            |                                    |                                                                                                    |

37

Link Layers Select Linked Layers

| s Paths           | ≣ |
|-------------------|---|
| ⊑ ⊘ т ¤ ₿ 9       |   |
| ✓ Opacity: 100% ✓ |   |
| 🛱 🔒 Fill: 100% 🗸  |   |
| V3901             |   |
|                   |   |

СКАЧАНО С WWW.SHAREWOOD.BIZ - ПРИСОЕДИНЯЙСЯ!

|          | <u>Auto</u> | <u>Default</u> |       |
|----------|-------------|----------------|-------|
| Exposure |             |                | -0.40 |
| Contrast |             | ,              | 0     |
|          |             | <u> </u>       |       |

Помните: все что больше 245 уровней является пересветом и для серьезной работы не подходит! Убираем видимость слоя с пониженым Exposure.

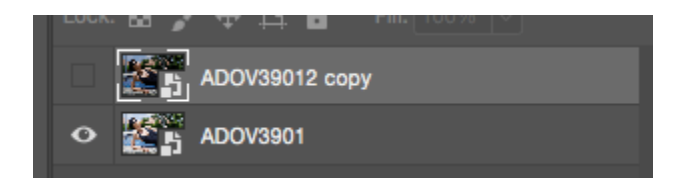

Создаем маску из светлых областей синего канала.

| +1 6                  | , Ш        |
|-----------------------|------------|
| Layers Channels Paths | ≡          |
| 👁 🌇 RGB               | <b>#2</b>  |
| O Red                 | <b>#</b> 3 |
| 👁 🌇 Green             | <b>#</b> 4 |
| • Elue                | ₩5         |
|                       |            |

Channels - ctrl-click по и икноке синего канала чтоб загрузить выделение светлых областей.

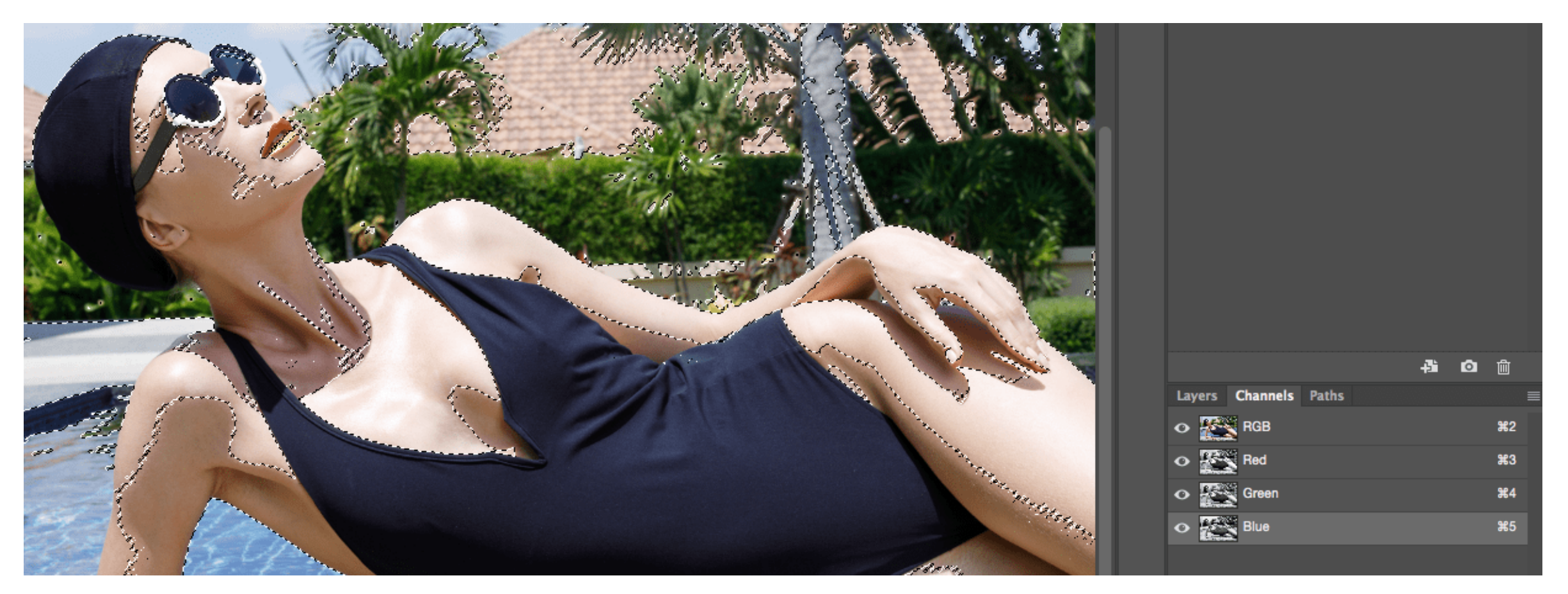

Включаем видимость слоя с пониженным Exposure и применяем маску.

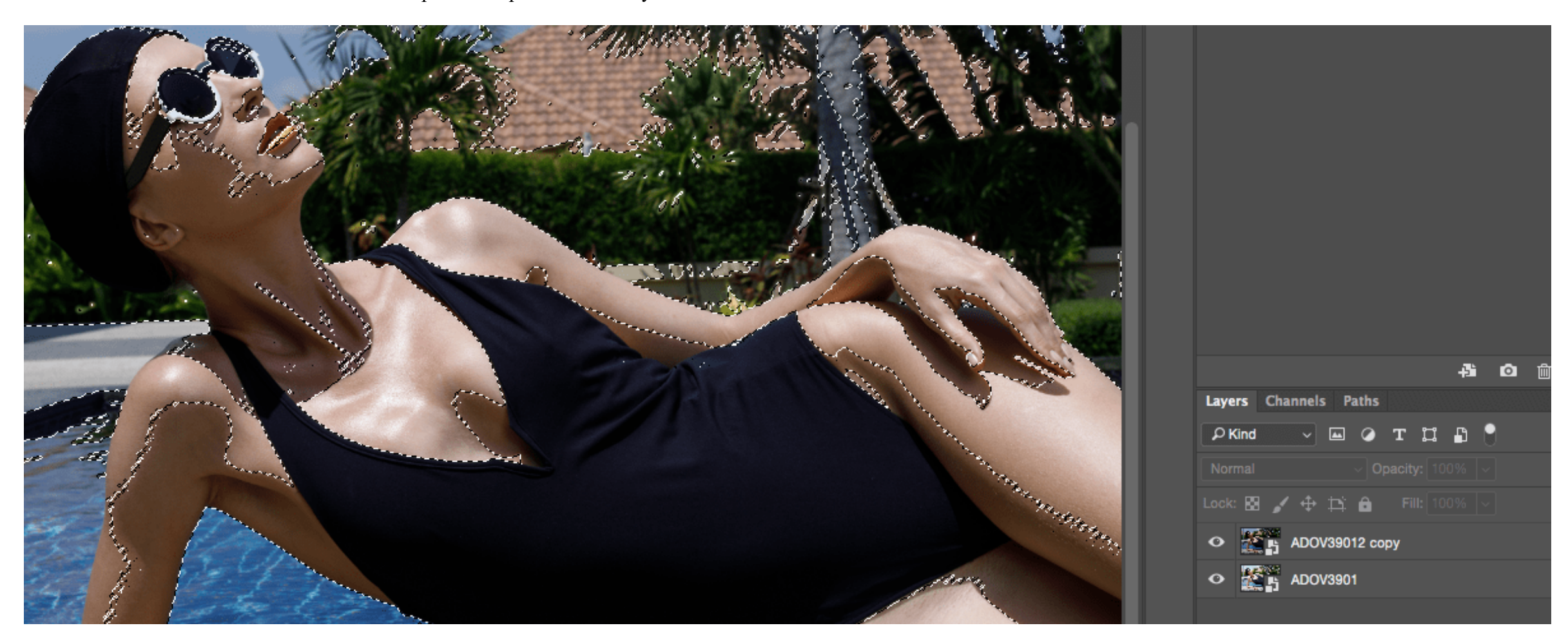

Получаем исходник с отсутствием пересветов.

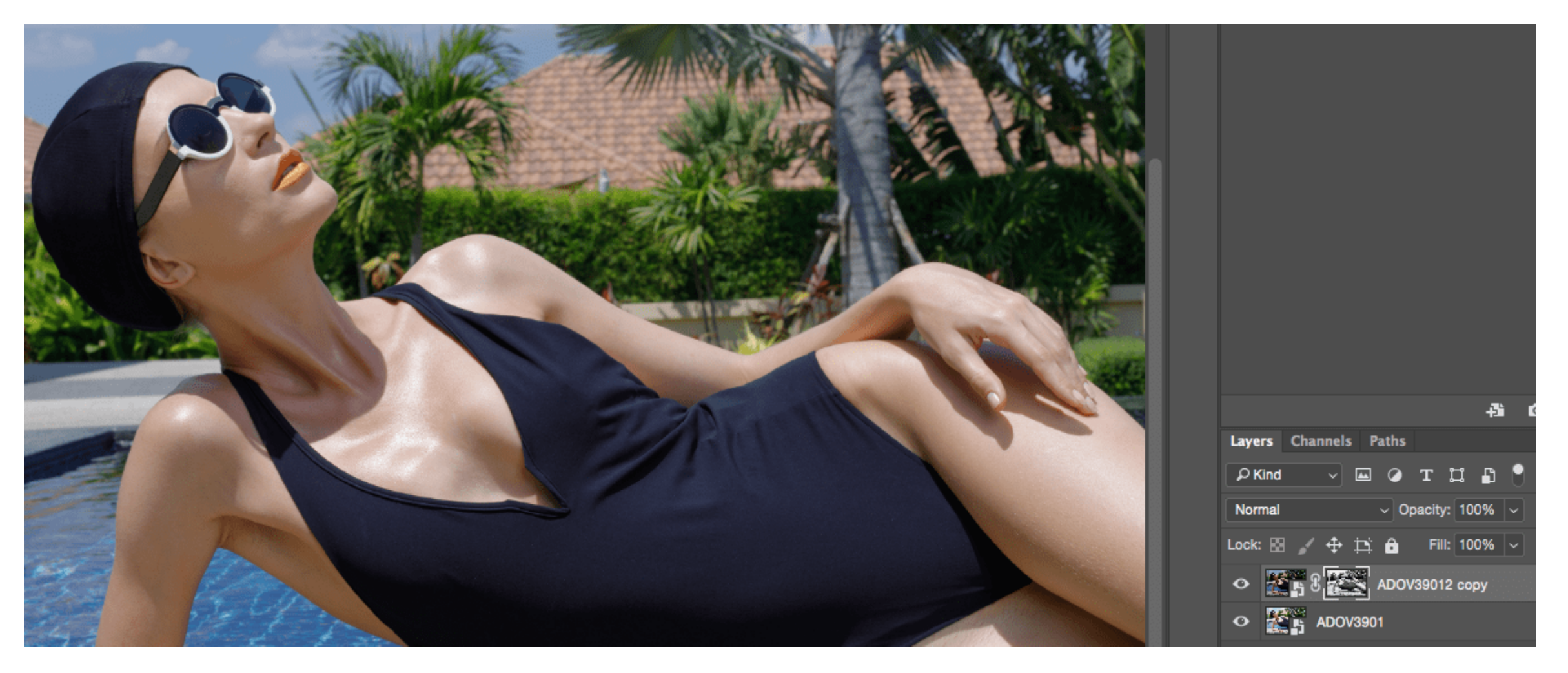

Корректируем прозрачность слоя по вкусу.

#### **DODGE&BURN**

Основными инструментами Dodge&Burn являются:

- Brush с пустым или среднесерым слоем Soft Light •
- Dodge Tool & Burn Tool с серым 50% слоем Soft Light
- Корректирующие слои Curves •

#### BRUSH

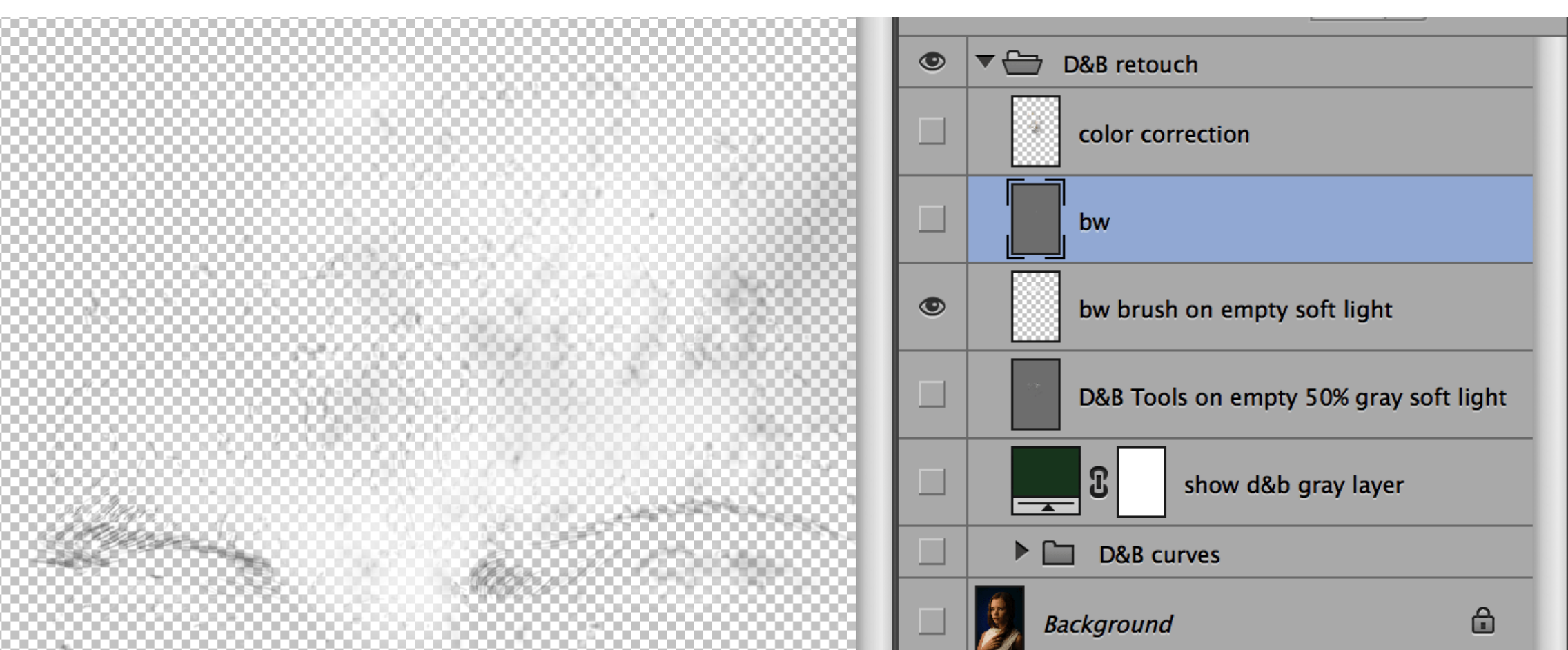

Texника Dodge&Burn с использованием пустого слоя в режиме наложения Soft Light, черной и белой кисти чаще используется для корректировки объемов и прорисовки бликов по низким частотам, нежели для ретуши.Но и ретушировать на нем можно быстро и просто.

Принципы те же, белая кисть осветляет темные участки, черная кисть затемняет светлые. Между черной и белой кистью можно быстро переключаться клавишей Х. Глобальное удобство заключается в возможности исправлений ластиком.

# DODGE TOOL & BURN TOOL C СЕРЫМ 50% СЛОЕМ SOFT LIGHT

Texника Dodge&Burn с использованием инструментов Dodge и Burn интуитивно понятная и быстрая, но имеет свои нюансы.

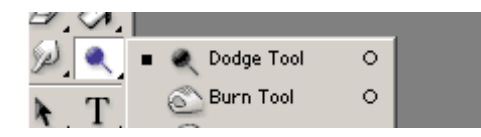

Этими инструментами можно работать по копии исходного изображения и по пустому слою в режиме наложения Soft Light с заливкой 50% серого.

| New Layer |                                        | ×              |
|-----------|----------------------------------------|----------------|
| Name:     | Layer 1                                | ОК             |
|           | Use Previous Layer to Create Clippir   | ng Mask Cancel |
| Color:    | × None -                               |                |
| Mode:     | Soft Light 👻 Opacity:                  | 100 🔸 %        |
|           | Fill with Soft-Light-neutral color (50 | % gray)        |

Dodge осветляет излишне темные участки, Burn затемняет излишне светлые. Это самая быстрая техника по организации рабочего процесса: только один слой и один инструмент.

Быстро переключаться между Dodge и Burn можно с помощью зажатой клавиши Alt, что очень удобно. Так как именно эта клавиша одна из самых часто используемых в ретуши (Clone Stamp, Healing Brush, пипетка - все это и много другое, работает с использованием Alt). Механизм Зажать-Отпустить интуитивно проще механизма Переключить, хотя бы тем, что в первом случае нужен всего один клик, а во втором два.

## КОРРЕКТИРУЮЩИЕ СЛОИ CURVES

Над исходным изображением создается два корректирующих слоя кривых с режимом наложения Luminocity: один затемняющий, другой - осветляющий.

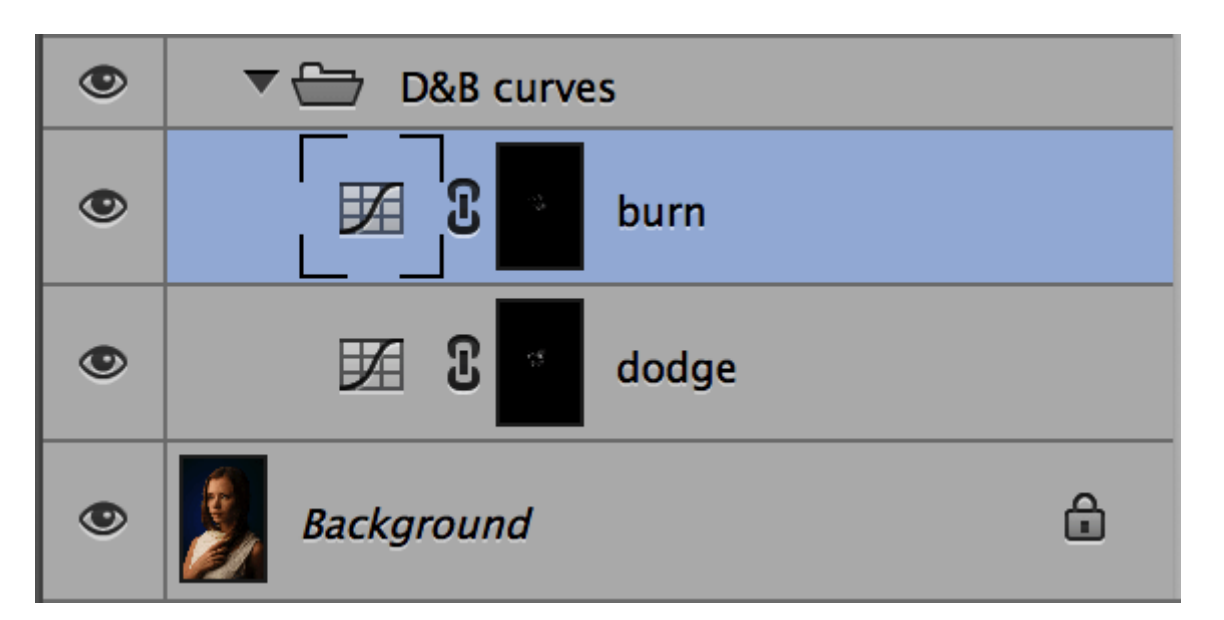

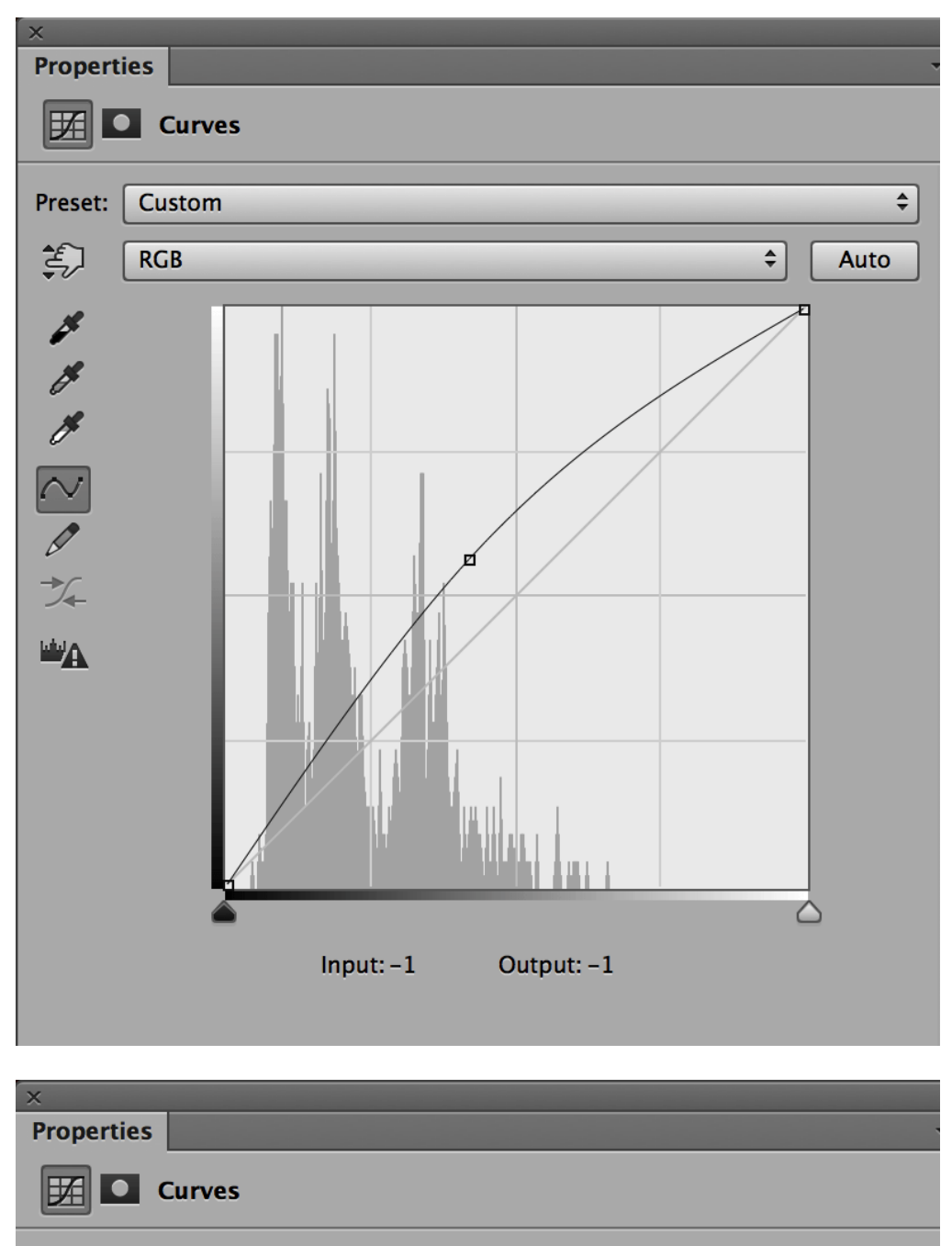

Preset: Custom

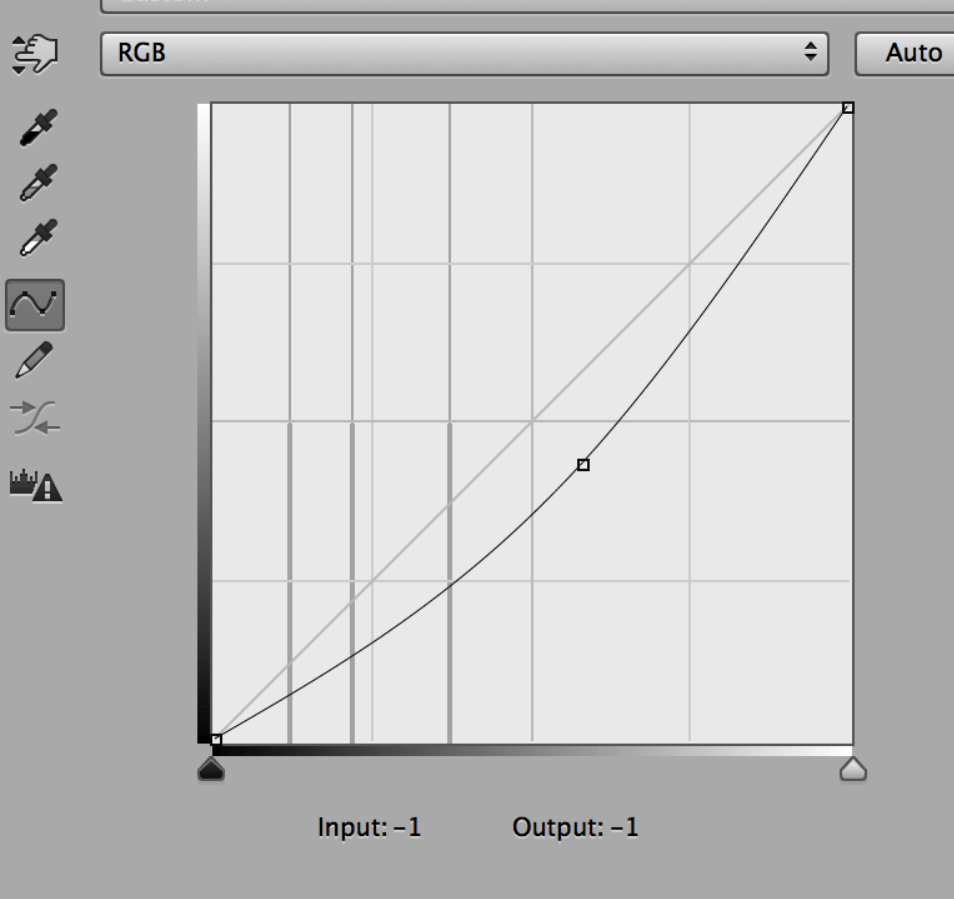

# ПРАКТИКА ПРИМЕНЕНИЯ DODGE&BURN

Устранение недостатков в изображении с помощью Dodge&Burn

# Dodge Tool & Burn Tool с серым 50% слоем Soft Light

Инструмент Dodge&Burn очень агрессивен, так как основан на алгоритме режимов наложения Color Burn и Color Dodge

Механизмов сдерживания несколько. Во-первых, сила воздействия - параметр Exposure. Для ретуши и прорисовки объемов лучше использовать от 1% до 10% (больший процент - на мелких недостатках текстуры). Во-вторых, мы можем изменять области воздействия: света, тени или средние тона. В ретуши обычно используется диапазон средних тонов, потому что именно в этом диапазоне находится кожа (чаще всего). Обязательно поставьте галочку Protect tones, чтобы избежать излишнего воздействия на цветовой тон изображения.

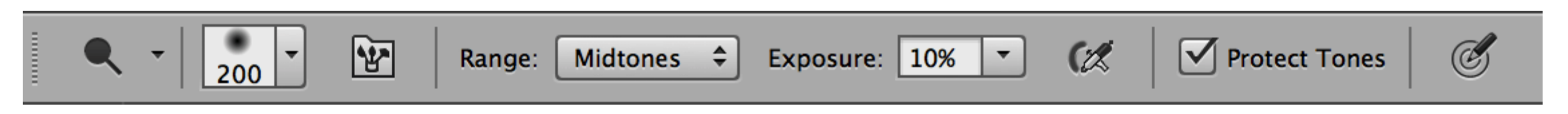

Этот инструмент хорошо работает по всему диапазону частот.

В некоторых случаях при работе с высокими и средними частотами можно отключить настройки кисти Shape Dynamics и Transfer.

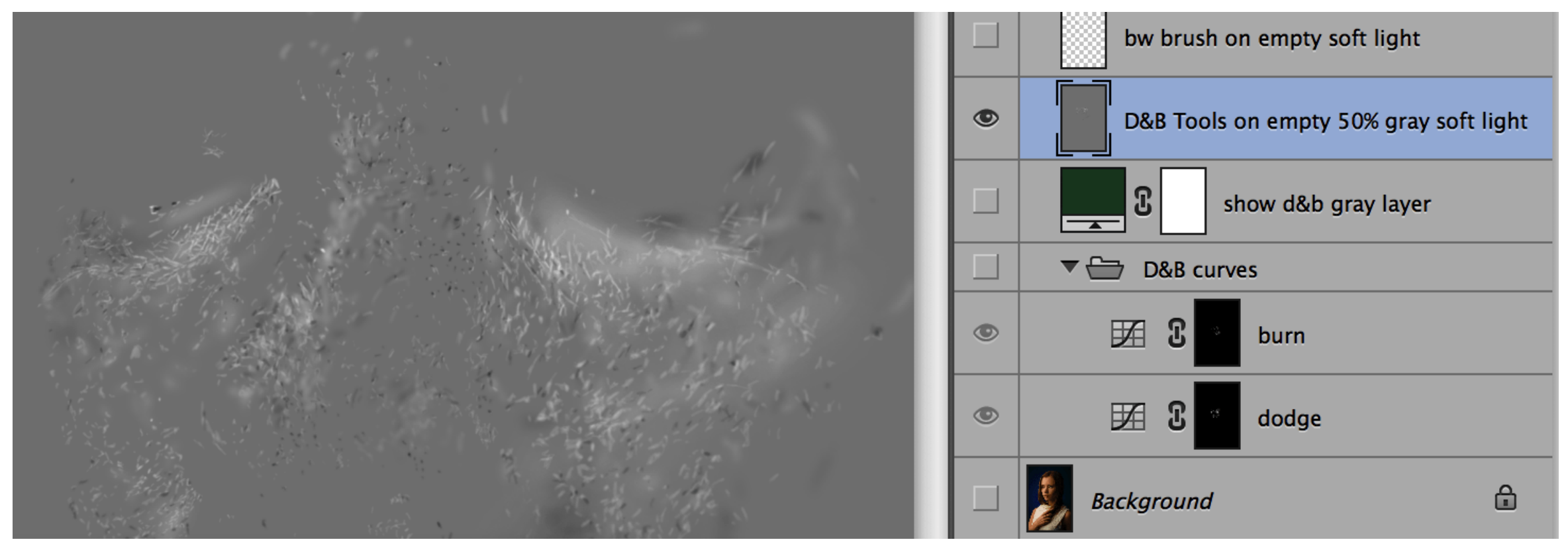

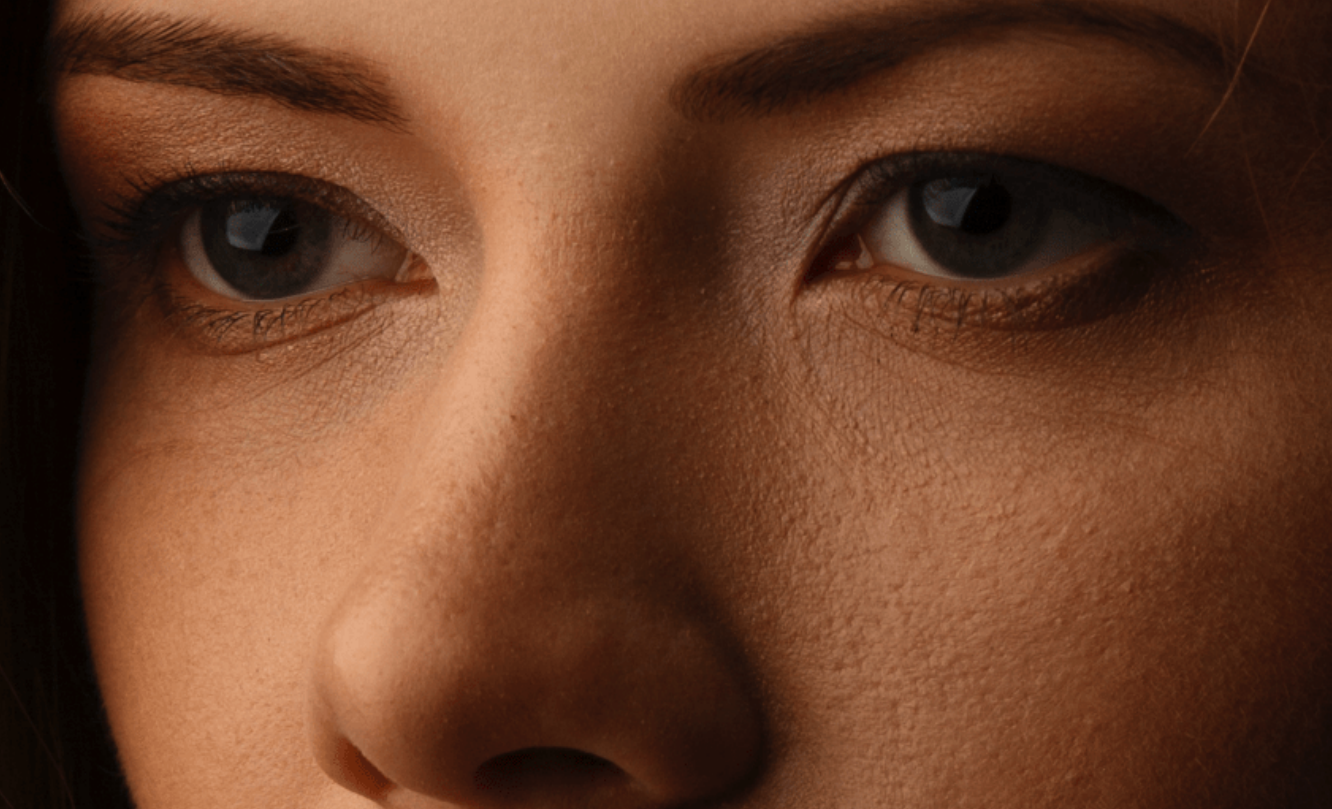

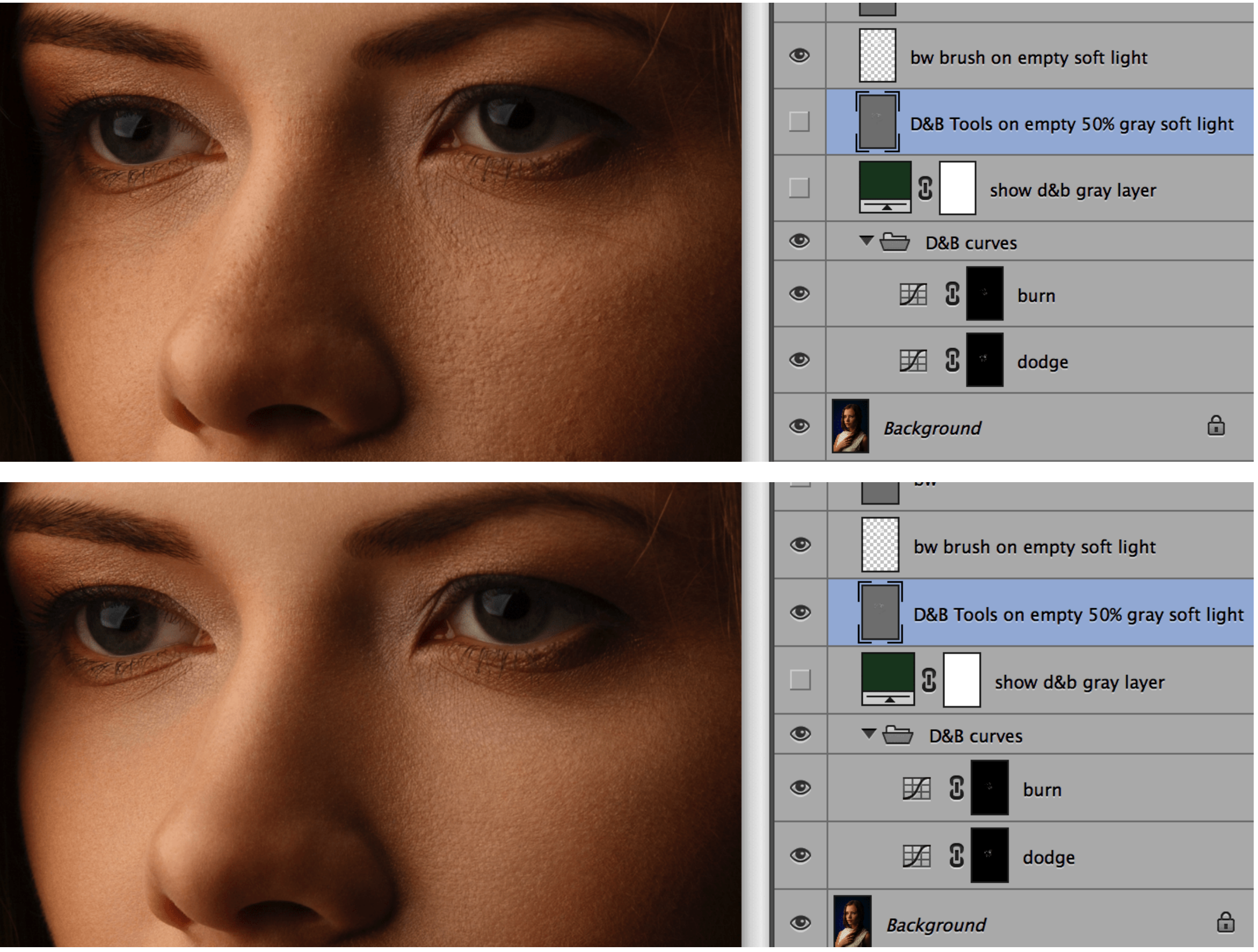

bw brush on empty soft light ۲ ۲ bw D&B Tools on empty 50% gray soft light 3 show d&b gray layer D&B curves Ľ ۲ burn Ľ dodge ۲ Background 읍 bw bw brush on empty soft light ۲ D&B Tools on empty 50% gray soft light Ľ show d&b gray layer ▼ 🗁 D&B curves ۲ Ľ ۲ burn Ľ X dodge ۲ Background ۵ ۲

Ретушь с помощью инструмента Brush аналогична работа с Dodge&Burn Tool.

bw

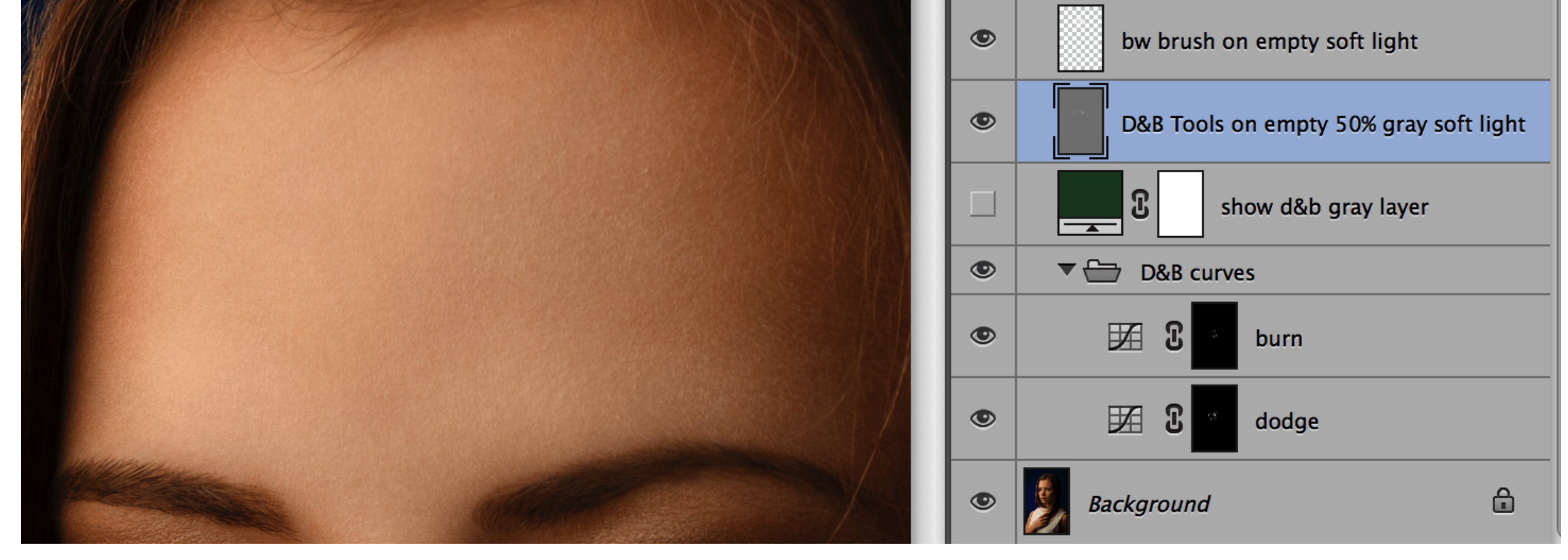

Очень удобно работать с низкими частотами.

Корректирующие слои Curves С помощью корректирующих слоев Curves хорошо устранять недостатки на высоких и средних частотах, так как в случае ошибки можно поправить и подкорректировать кривую.

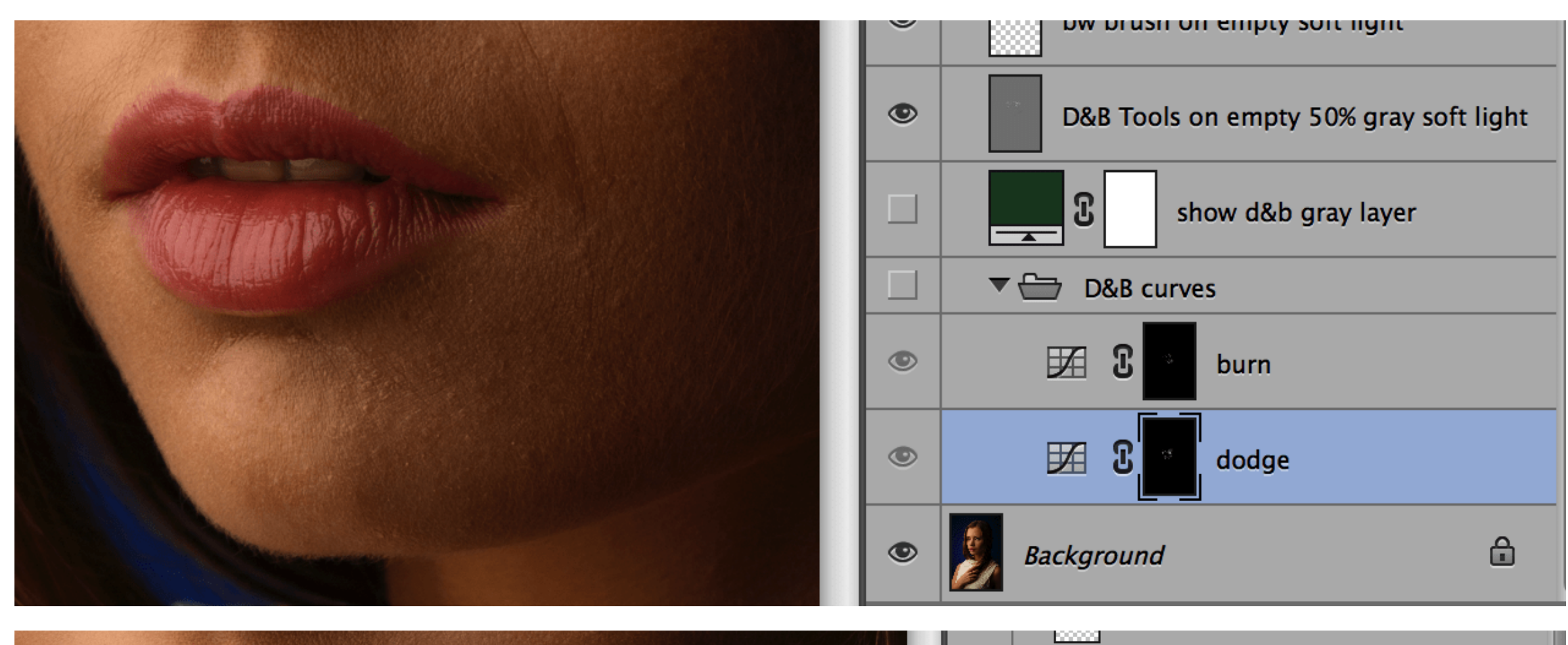

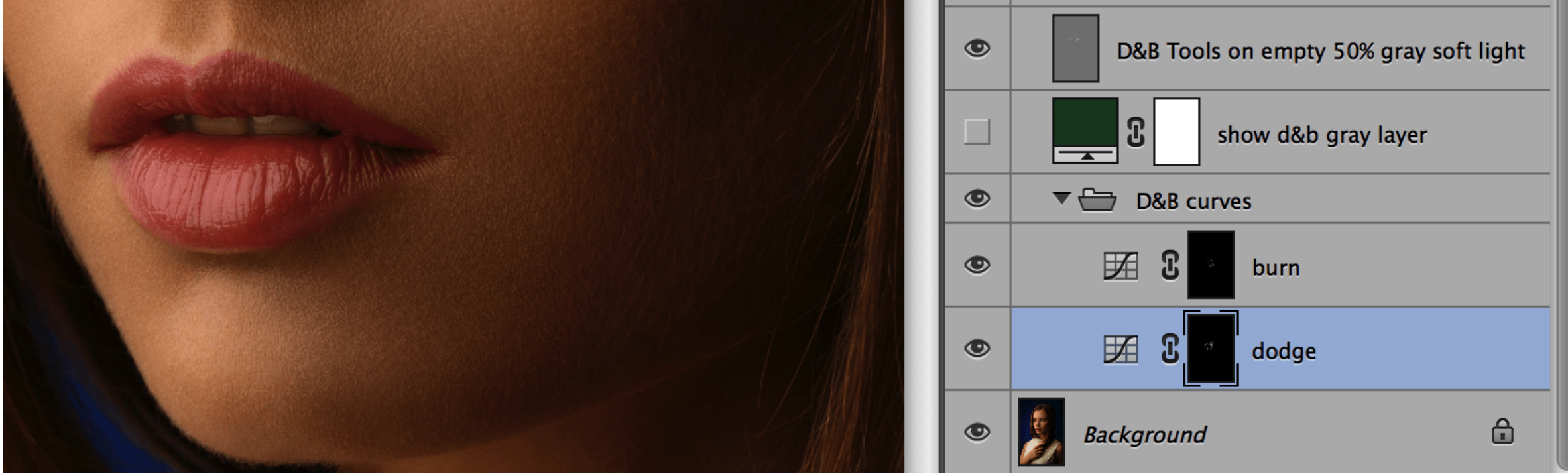

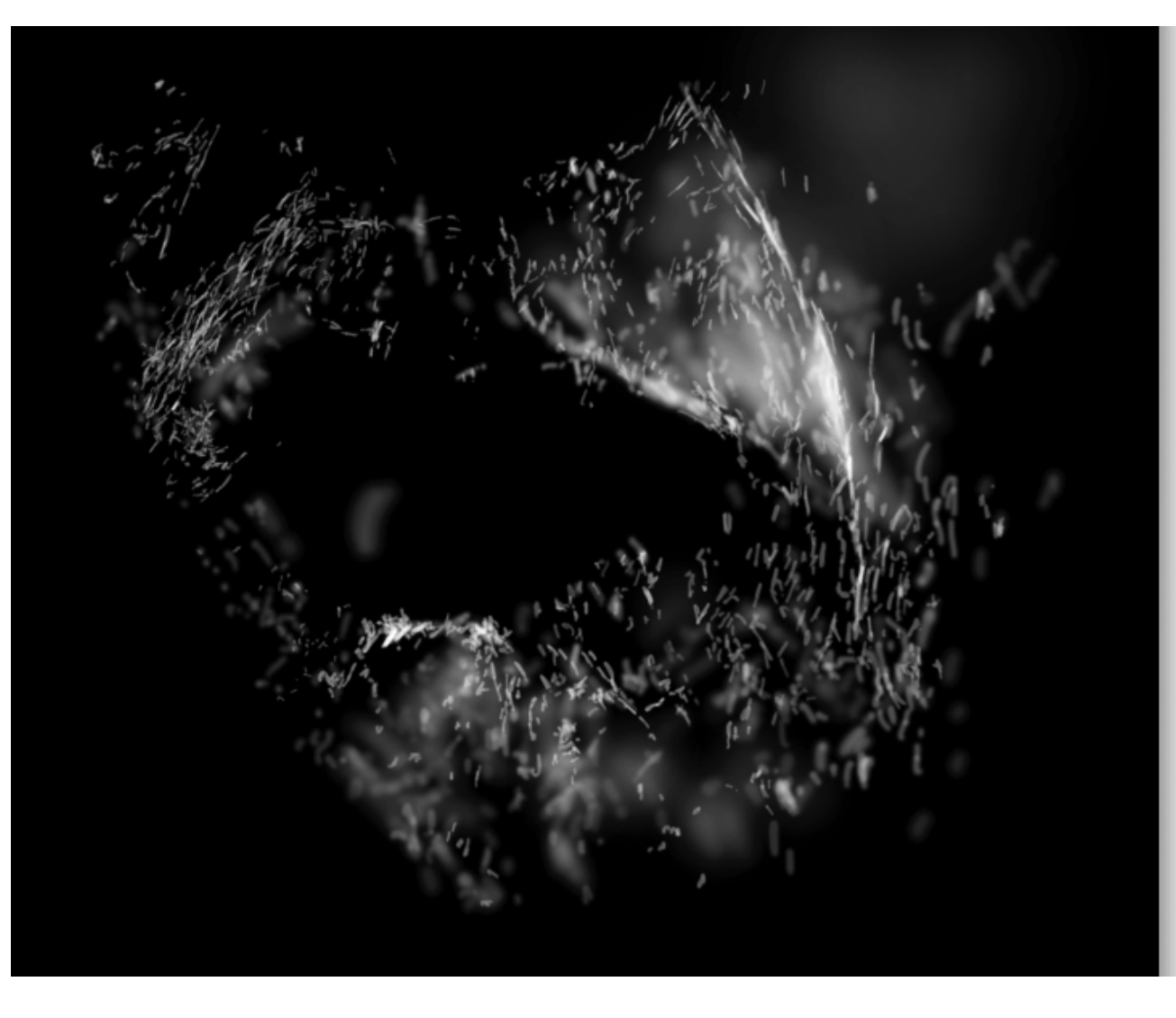

|   | bw                                     |
|---|----------------------------------------|
| ٩ | bw brush on empty soft light           |
| ٩ | D&B Tools on empty 50% gray soft light |
|   | show d&b gray layer                    |

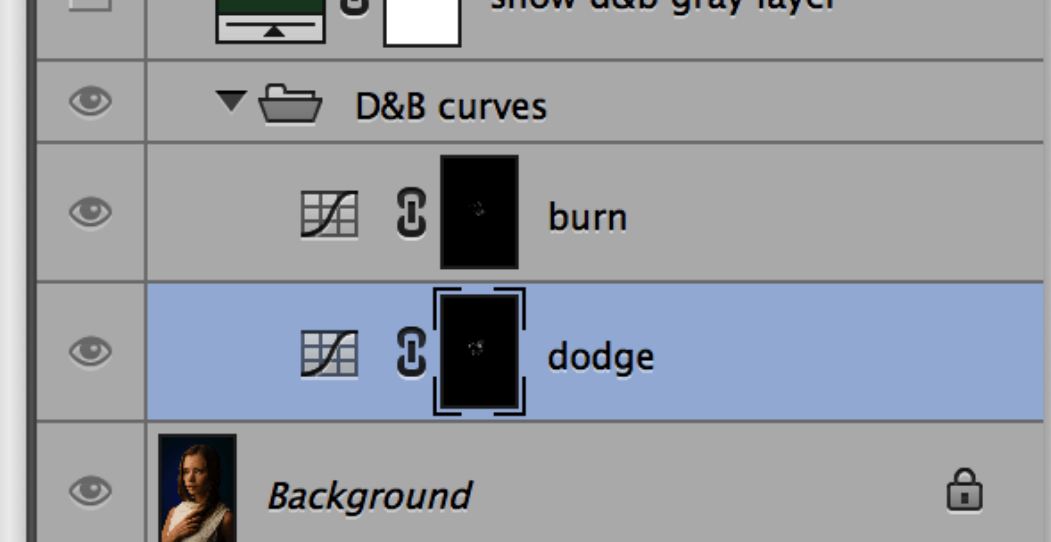

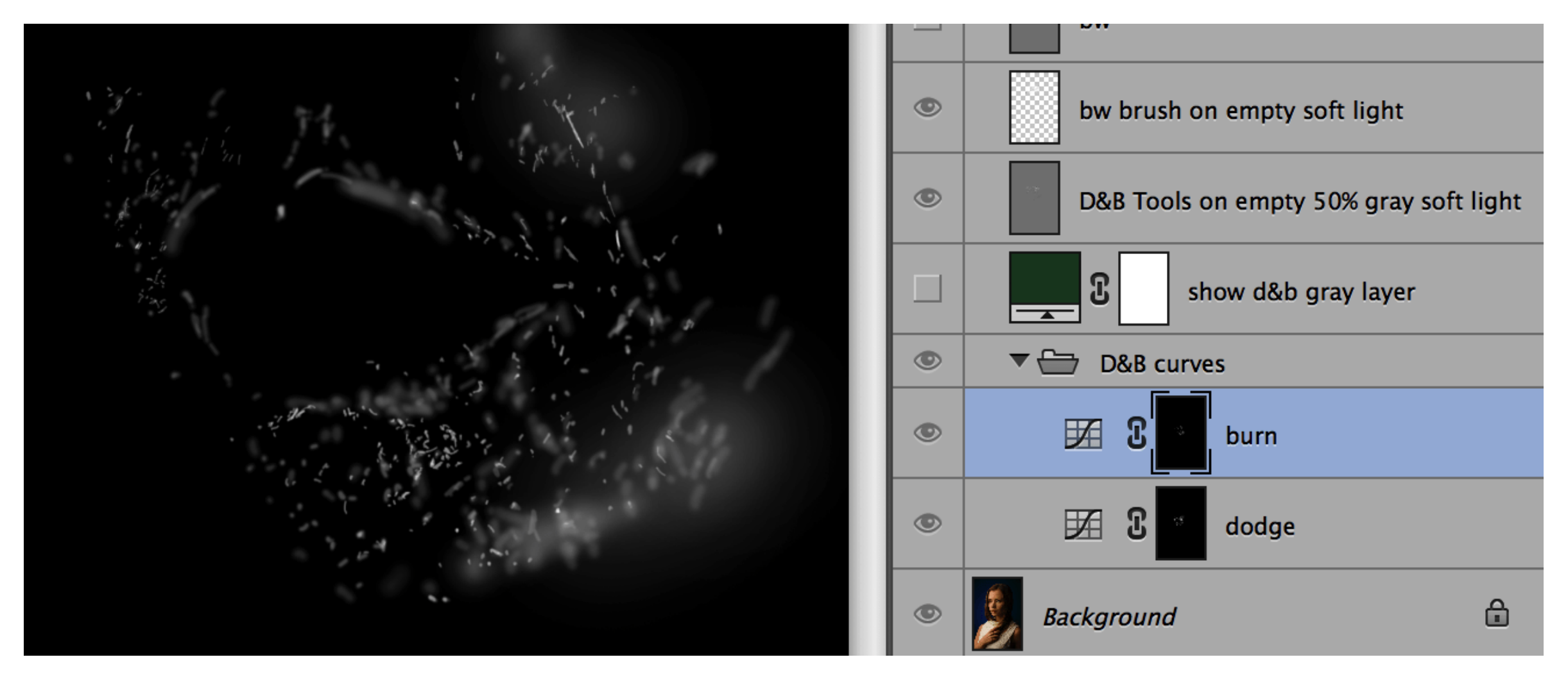

#### Выявление объемов

Коррекция объемов может осуществляться любым из вышеописанных способов. Но наиболее удобные:

- Пустой слой в режиме наложения Soft Light для усиления светов и теней.
- Пустой слой в режиме наложения Overlay для прорисовки бликов и глубоких теней.
- Пустой слой в режиме наложения Soft Light с заливкой 50% серого для исправления недостатков.

Коррекция объемов соответствует правилам рисования, однако можно пойти по принципу ромба в усилении объемов лица. Все что внутри ромба чуть осветляем

Все что за ромбом затемняем.

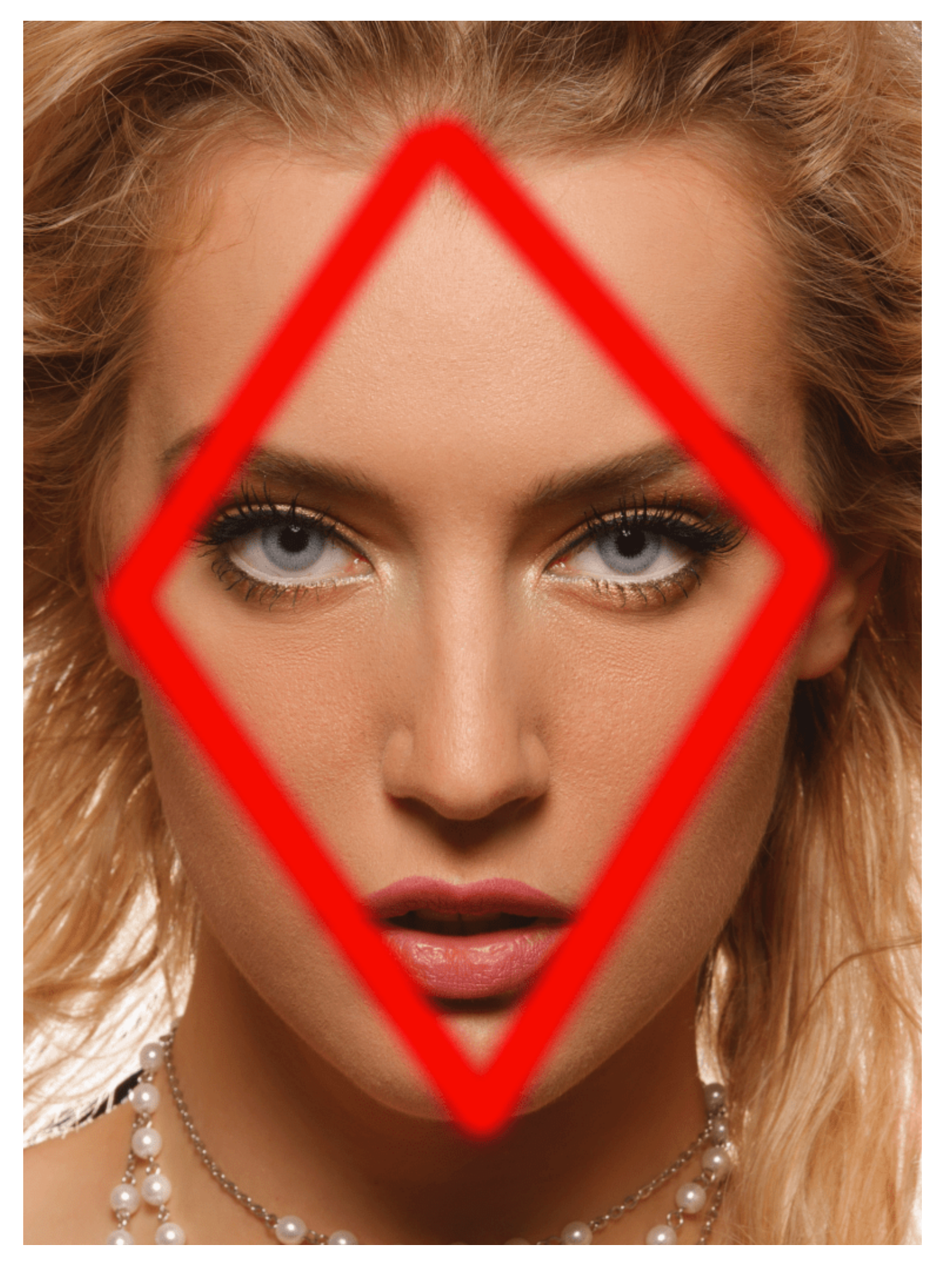